# **i**STADS

### Massebehandling af protokoller

Eksamen – Protokoller – Vis/rediger protokol (genvej: Alt + M og E-P-V)

#### **RE101 Find protokol:**

| <u>S</u> øg         | <u>F</u> ortryd |
|---------------------|-----------------|
| Protokolnavn        |                 |
| Eksamensaktivitet   |                 |
| Termin              | ¥               |
| Eksamenstype        | <b>v</b>        |
| Eksamensdato        |                 |
| Administrativ enhed |                 |
| Protokolstatus      | <b>*</b>        |
| Protokoltype        | <b>•</b>        |
| Registreringsstatus |                 |

Fremsøg de protokoller der ønskes massebehandlet.

#### **RE102** Resultat af protokolfremsøgning:

|                    |                            | Ny saanina         | M      | assebehandl          |               |            |             |                |       |   |              |     |               |
|--------------------|----------------------------|--------------------|--------|----------------------|---------------|------------|-------------|----------------|-------|---|--------------|-----|---------------|
|                    |                            | <u>Ity</u> sogning |        | asse <u>p</u> enanai |               |            |             |                |       |   |              |     |               |
| 🚹 Afgrænsning      | er                         |                    |        |                      |               |            |             |                |       |   |              |     |               |
| Protokolnavn       |                            |                    |        |                      |               |            |             |                |       |   |              |     |               |
| Eksamensaktivite   |                            |                    |        |                      |               |            |             |                |       |   |              |     |               |
| Termin             | s12                        |                    |        |                      |               |            |             |                |       |   |              |     |               |
| Eksamenstype       |                            |                    |        |                      |               |            |             |                |       |   |              |     |               |
| Eksamensdato       | -                          |                    |        |                      |               |            |             |                |       |   |              |     |               |
| Administrativ enhe | d                          |                    |        |                      |               |            |             |                |       |   |              |     |               |
| Protokolstatus     | inddatering                |                    |        |                      |               |            |             |                |       |   |              |     |               |
| Protokoltype       |                            |                    |        |                      |               |            |             |                |       |   |              |     |               |
| Registreringsstatu | IS                         |                    |        |                      |               |            |             |                |       |   |              |     |               |
|                    |                            |                    |        | Der er fund          | et 5 protokol | ler        |             |                |       |   |              |     |               |
|                    | Cide 4/4                   |                    |        |                      |               |            |             |                |       |   |              |     |               |
| << < Alle          | > >> Side I/I              |                    |        |                      |               |            |             |                |       | _ |              |     |               |
| Akt.kode Akt       | navn                       | Protokolnavn       | Termin | Eks.type             | Eks.dato      | Adm. enhed | Status      | Reg. status    | Stud. | A | М            | Lok | Туре          |
| 9318922 Met        | ode II - obl opgave 2      | 9318922s12o-rfr    | S12    | ordinær              |               | 888        | inddatering | ikke offentlig | 0     |   | $\checkmark$ |     | navneprotokol |
| 9318912 Met        | ode II - obl opgave 1      | 9318912-ny         | S12    | ordinær              |               | 888        | inddatering | ikke offentlig | 39    |   | $\checkmark$ |     | navneprotokol |
| 9012702 Mat        | ematik 1                   | test               | S12    | ordinær              |               | 888        | inddatering | ikke offentlig | 0     |   | $\checkmark$ |     | navneprotokol |
| 3200802 B05        | - Biologi, fysio og adfærd | 3200802-omprøve    | S12    | reeksamen            |               | 380        | inddatering | ikke offentlig | 0     |   | $\checkmark$ |     | navneprotokol |
| 0190942 ITE        | (, Integreret Teoretisk og | NA131284-1262-1    | S12    | ordinær              |               | NABMB      | inddatering | ikke offentlig | 1     |   | $\checkmark$ |     | navneprotokol |
| << < Alle          | > >> Side 1/1              |                    |        |                      |               |            |             |                |       |   |              |     |               |

Tryk på knappen "Massebehandl"

Ľ.

iSTADS

## Massebehandling af protokoller

#### **RE131 Massebehandl eksamensprotokoller:**

| iSTAL | DS    | <u>S</u> tud | lerende <u>E</u> ksamen       | <u>U</u> ndervisni | ng <u>O</u> ptage | else   | <u>]</u> ob/udskri | fter <u>A</u> dn | ninistration |                     |                |       |   |              |     |            |
|-------|-------|--------------|-------------------------------|--------------------|-------------------|--------|--------------------|------------------|--------------|---------------------|----------------|-------|---|--------------|-----|------------|
|       |       |              |                               | <u>K</u> o         | pier              | Skif   | t status           | <u>O</u> ffe     | ntliggør     |                     |                |       |   |              |     |            |
|       |       |              |                               | In <u>d</u> læ     | s stud.           |        | S <u>l</u> et      |                  | <u>U</u> d   | Skift <u>a</u> dmin | strator        |       |   |              |     |            |
| _     |       |              |                               |                    |                   |        |                    |                  |              |                     |                |       |   |              |     |            |
| Va    | ælg A | Akt.kode     | Akt.navn                      | Proto              | kolnavn           | Termin | Eks.type           | Eks.dato         | Adm. enhed   | Status              | Reg.status     | Stud. | Α | М            | Lok | Туре       |
|       | 0     | 0190942      | ITEK, Integreret Teoretisk o  | g NA13             | 1284-1262-1       | S12    | ordinær            |                  | NABMB        | inddatering         | ikke offentlig | 1     |   | $\checkmark$ |     | navneproto |
| [     | 3     | 3200802      | B05 - Biologi, fysio og adfær | d 3200             | 302-omprøve       | S12    | reeksamen          |                  | 380          | inddatering         | ikke offentlig | 0     |   | $\checkmark$ |     | navneproto |
| [     | 9     | 9012702      | Matematik 1                   | test               |                   | S12    | ordinær            |                  | 888          | inddatering         | ikke offentlig | 0     |   | $\checkmark$ |     | navneproto |
|       | 9     | 9318912      | Metode II - obl opgave 1      | 9318               | 912-ny            | S12    | ordinær            |                  | 888          | inddatering         | ikke offentlig | 39    |   | $\checkmark$ |     | navneproto |
|       | 9     | 9318922      | Metode II - obl opgave 2      | 9318               | 922s12o-rfr       | S12    | ordinær            |                  | 888          | inddatering         | ikke offentlig | 0     |   | $\checkmark$ |     | navneproto |

#### Knapperne i skærmbilledet:

| <u>K</u> opier        | Sk <u>i</u> ft status | <u>O</u> ffentliggør |                             |
|-----------------------|-----------------------|----------------------|-----------------------------|
| In <u>d</u> læs stud. | Slet                  | <u>U</u> d           | Skift <u>a</u> dministrator |

Marker en eller flere protokoller ved at sætte en markering i vælg-kolonnen og tryk derefter på en af knapper:

| Kopier              | Kopier de valgte eksamensprotokoller. Der navigeres over til nyt skærmbillede, hvor<br>man skal udfylde hvilken termin og eksamenstype, der skal kopieres til.                                                                                                    |  |  |  |  |  |
|---------------------|----------------------------------------------------------------------------------------------------|--|--|--|--|--|
| Skift status        | Skifter status på de valgte eksamensprotokoller. Det er kun muligt at skifte status på<br>protokoller af samme status (eks. inddatering).                                                                                                    |  |  |  |  |  |
|                     | Status "inddatering" skifter status til "endelig"                                                                                                    |  |  |  |  |  |
|                     | Status "endelig" skifter status til "Kasseret"                                                                                                    |  |  |  |  |  |
|                     | Det er ikke muligt at skifte status, hvis protokollen har status "kasseret"                                                                                                    |  |  |  |  |  |
|                     | <ul> <li>Det er ikke muligt at skifte status på en endelig protokol, som der har registreret<br/>resultat.</li> </ul>                                                                                                    |  |  |  |  |  |
|                     |                                                                                                    |  |  |  |  |  |
| Offentliggør        | Offentliggør protokoller, så de kan anvendes gennem STADS-VIP                                                                                                    |  |  |  |  |  |
| Indlæs stud.        | Indlæser studerende til protokollen. Når man trykker på knappen får man en advarsel<br>om at handlingen kan ændre indholdet i protokollerne. Hvis man trykker på ja, så<br>starter indlæsningen. Det er kun muligt at indlæse studerende i protokoller med<br>status "inddatering".              |  |  |  |  |  |
| Slet                | Sletter de valgte protokoller. Når man trykker på knappen får man en advarsel om<br>man ønsker at slette de markerede protokoller. Hvis man trykke på ja, så starter<br>sletningen. Det er kun muligt at slette protokoller med status "inddatering", hvor der<br>ikke er tilknyttet studerende. |  |  |  |  |  |
| Ud                  | Returnerer til foregående skærmbillede                                                                                                    |  |  |  |  |  |
| Skift administrator | Skifter administrator på de valgte eksamensprotokoller                                                                                                    |  |  |  |  |  |